# HOW TO SEND PDF E-INVOICES TO Trillium Health Partners

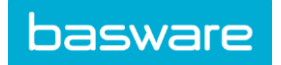

## SPECIFIC INFORMATION REGARDING Trillium Health Partners AS AN PDF E-INVOICE RECEIVER

## A. Signing Up for Basware Portal & Activating PDF e-Invoice

Basware PDF e-Invoice is a part of the Basware Portal. Before you can activate Basware PDF e-Invoice, you must sign up for an account on the Basware Portal. To enable this, you'll receive an invite with a registration link.

1. Open the Basware PDF e-Invoice service page.

• Once you've received an email invitation, follow the link in the invitation. The Basware PDF e-Invoice service page in the Basware Portal opens:

| <section-header>         Sende e-Invoices by Email         Ure was ware ware         The ware ware ware         The ware ware ware         Base of the ware ware         Base of the ware         Base of the ware</section-header>                                                                                                    | basware                                                              |                                                                                 | L.                                                                             | inguage English - Log                                                                                                  | •           |
|----------------------------------------------------------------------------------------------------|----------------------------------------------------------------------|---------------------------------------------------------------------------------|--------------------------------------------------------------------------------|----------------------------------------------------------------------------------------------------|-------------|
| This month, over 10 million documents have been<br>commerce Newschersbeen on the Bankwer<br>Big up for ine<br>Wertwerker<br>Wertwerker<br>Big up for ine<br>Wertwerker<br>Big up for ine<br>Big up for ine<br>Big up for ine<br>Big up for i | Send                                                                 | d e-Invoi                                                                       | ces by E                                                                       | mail                                                                                                    |             |
| Sign up for demonstrations of the second second sec                                                                                                    | Theo                                                                 | is month, over 10 mills<br>ichanged between bus<br>Commerc                      | on documents have be<br>inesses on the Baswa<br>e Network                      | en<br>Ke                                                                                                    |             |
| Set e involution strategy         Set e involution strategy         Benef involution strategy         Benef involution strategy         Be                                                                                                    |                                                                      |                                                                                 | Sign up for l<br>storat/gammak co<br>Read Baseware Gene                        | free<br>a bot<br>rel Terres                                                                                            |             |
| Seed o- invokas with<br>continues havy<br>continues havy         Other invokas<br>payments flatter         Keep trust of your<br>invokas noline         Seed o- invokas for<br>free           How it works         How it works         See plit         See plit         See plit           Step plit         Step plit         Step plit         Step plit         Step plit           Step variation and antime provide and antime provide antime provide antime                                                                                                    |                                                                      |                                                                                 |                                                                                |                                                                                                    |             |
| How it works<br>Step #1 Step #2 Step #3 Step #4<br>By: sy and attoms yet? Mar your consumm, mail: Bart your dot you dot you dot you dot you dot you are set on a                                                                                                    | Send e-involces with<br>ease and keep your<br>custemers happy        | Deliver invoices<br>quickly and receive<br>payments faster                      | Keep track of your<br>invoices online                                          | Send e-invoices for<br>free                                                                                            |             |
| Step #1 Step #2 Step #3 Step #4 Step #4 Step #                                                                                                    |                                                                      | How it                                                                          | works                                                                          |                                                                                                    |             |
| Instructions address defines the providence of the PCP to your costomer.                                                                                                    | Step #1<br>Sign up and activate your<br>account                      | Step #2<br>Find your customers email<br>address and involcing<br>instructions   | Step #3<br>Email your POF involce to<br>your customers email<br>address        | Step #4<br>Basevare creates an e-invol<br>based on your POF a<br>delivers the e-involue and t<br>POF to your customer. | a<br>d<br>w |
| About Basware                                                                                                    |                                                                      | About E                                                                         | Basware                                                                        |                                                                                                    |             |
| Basevere provides secure and housed votels that work best for customers and vestors business document exchange by everaging our opportion<br>as the leading provider of particular-bi-pay and e-evening solutions that scale train the unablest to be suggest businesses efforties/ly                                                                                                    | Basware provides secure and truste<br>as the leading provider of put | d solutions that work best for custome<br>charactorpay and orientoking solution | is and vendors business document e<br>is that scale from the smallest to the t | intrange by leveraging our oper<br>argest businesses effortiesay                                                       | ter .       |
| basware one of the t                                                                                                    | basware                                                              |                                                                                 | Contact                                                                        | ⇒ in f                                                                                                    |             |

#### 2. Click Sign Up. The **Create an Account** page opens:

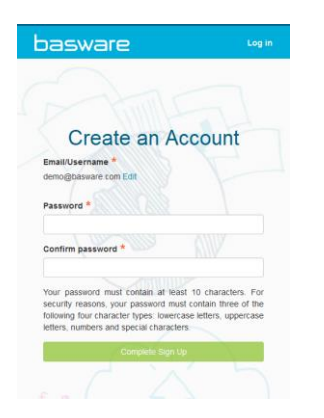

3. Choose a username for the service. (The service selects the email address that your invitation was sent to as your username. If you want to use another email address as your username, click Edit and enter that address in the Email/Username field.)

4. Choose a secure password and enter it in the Password and Confirm password fields.

5. Click **Complete Sign Up** to create a new Basware Portal account. The service sends a confirmation message to your email address. Open the confirmation message and follow the link in the message to activate your account.

6. The login page opens and you'll see a confirmation message telling you that your account has been activated.

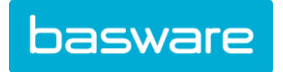

| Ē  | Basy                             | vare                                              | e Po                                   | orta | al |
|----|----------------------------------|---------------------------------------------------|----------------------------------------|------|----|
| 5  | ogin                             |                                                   |                                        |      |    |
|    | Thank yo<br>email add<br>your ne | u for confi<br>ressi Plea<br>My create<br>Account | rming you<br>se log in tr<br>d Basware | ×    |    |
| Er | nail/Userna                      | me:                                               |                                        |      |    |
| 0  | lemo@basv                        | are.com                                           |                                        |      |    |
| Pa | issword:                         |                                                   |                                        |      |    |
|    | Log In                           |                                                   |                                        |      |    |

7. Enter your Username and Password, and click Log In.

#### B. Accessing the Basware Portal

Now that you've registered for the PDF e-Invoice service, go to: https://portal.basware.com/. Enter the username and password you registered with. You will then be directed to the home screen. From here, you can check the status of invoices you have submitted to Trillium Health Partners.

(It's recommended to save the portal URL as a favorite in your web browser for easier access.)

|                      | Documents   Basware Portal X                                                                                               |                     |              |                |                    |           |    |
|----------------------|----------------------------------------------------------------------------------------------------|---------------------|--------------|----------------|--------------------|-----------|----|
| basware              | Enter a docum                                                                                                    | ent number          | •            | Search         |                    | Dashboard | Ja |
|                      | Documents                                                                                                    | Applications N      | ly Network   | Admin 🕨        |                    |           |    |
|                      |                                                                                                    |                     |              |                | 7                  |           |    |
| All                  | Inbox                                                                                                    | Sent                | Invoid       | ce 🔸           |                    |           |    |
|                      |                                                                                                    |                     |              |                |                    |           | _  |
| Showing 50 resul     | Showing 50 results (Scroll down for more) Date Range: 06/16/2015 🔅 showing documents from 2 - Basware E-Invoice Operator 🌸 |                     |              |                |                    |           |    |
| Last Updated 🔻       | Last Updated V Status N Information ( Sort by: Invoice Date © Due Date © )                                                 |                     |              |                |                    |           |    |
| 7/16/2016 10:50:11 A | M Delivered to Pe                                                                                                    | ciniont Invision Pl | ODCCE lucion | nindo Trolacth | andal A/C CTADMI V |           |    |

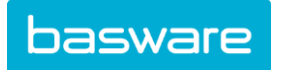

## C. Unique Identifier

Before you can begin sending electronic invoices, you must confirm that you have completed your organizations details. To add the information to your Basware Portal account, click on your username in the top right corner and select 'My Organization'.

In the next screen select edit and complete your company address details. You can enter your Business Number by selecting 'Add Organization Identifier' under Organization Identifiers.

From the dropdown, please select <u>UNKNOWN</u> and enter your <u>9 digit Business Number, numeric only</u>. For example, use 123456789 instead of R12345678 or 123456789 RT0001.

|                                                                                                    |                                                                                 |                                    |                             | Save Cancel                                             |
|----------------------------------------------------------------------------------------------------|---------------------------------------------------------------------------------|------------------------------------|-----------------------------|---------------------------------------------------------|
|                                                                                                    |                                                                                 |                                    |                             |                                                         |
| <ul> <li>My Organization</li> </ul>                                                                                 |                                                                                 |                                    |                             |                                                         |
| Fill in your organizati                                                                                             | on's name and address alo                                                       | ng with unique identifiers such as | Tax number and DUNS code. T | These are used to identify your organization within the |
| Basware Commerce N                                                                                                  | ietwork.                                                                        |                                    |                             |                                                         |
| Country *                                                                                                    |                                                                                 |                                    |                             |                                                         |
| Canada                                                                                                    |                                                                                 |                                    | •                           |                                                         |
|                                                                                                    |                                                                                 |                                    |                             |                                                         |
| <b>Business Identifiers</b>                                                                                         |                                                                                 |                                    |                             |                                                         |
| Business Identifiers<br>Why is a business ide                                                                       | stifter required?                                                               |                                    |                             |                                                         |
| Business Identifiers<br>Why is a business ide<br>BN                                                                 | ntifier required?<br>Your Business Identifier                                   |                                    | -                           |                                                         |
| Business Identifiers<br>Why is a business ide<br>BN 🖑 •                                                             | Nor Business Identifier                                                         |                                    | -                           |                                                         |
| Business Identifiers<br>Why is a business Ide<br>BN (b) •<br>BN<br>GLN                                              | ntifier required?<br>Your Business Identifier<br>) in this field.               |                                    | -                           |                                                         |
| Business Identifiers<br>Why is a business Ide<br>BN (b) •<br>BN<br>GLN<br>DUNS                                      | Vour Business Identifier                                                        |                                    | -                           |                                                         |
| Business Identifiers<br>Why is a business Ide<br>BN (5) •<br>BN<br>GLN<br>DUNS<br>ISO 6523<br>Unknown               | ntifier required?<br>Your Business Identifier<br>In this field.<br>Identifier   |                                    | -                           |                                                         |
| Business Identifiers<br>Why is a business Ide<br>BN b<br>BN<br>GLN<br>DUNS<br>ISO 6523<br>Unknown<br>Organization * | ntifier required?<br>Your Business Identifier<br>I in this field.<br>Identifier | Street                             | -                           |                                                         |

You do not enter your banking information as payments are not handled via Basware. Please provide your banking information directly to Trillium Health Partners if you have not already done so.

Please make sure you save the changes by clicking "Save" at the bottom of the screen.

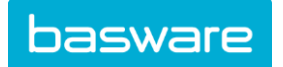

#### D. Sending Invoices

Please ensure all your invoices are in a *machine-readable*\* PDF format and are sent to the correct email address for Trillium Health Partners.

The email address is: <u>THPInvoices@email.basware.com</u>

\* You can confirm that your invoice is a machine-readable PDF by opening the document and being able to highlight with your cursor and copy individual parts of the invoice text to a text document. Example:

|           | Unit Price | Net Amt |   |           |            |         |   |
|-----------|------------|---------|---|-----------|------------|---------|---|
| 410458648 | 40.00      | 378.40  | 7 |           | Unit Price | Net Amt |   |
|           | 438.00     | 438.00  | ٤ | 410458648 | 40.00      | 378.40  | 7 |
|           |            |         |   |           | 438.00     | 438.00  | 8 |

To send your PDF invoice:

1. Using your standard email client, create a new message addressed to <u>THPInvoices@email.basware.com</u>, *leaving the subject field blank.* 

2. Attach your machine readable PDF invoice to the message. There is no need to rename the PDF invoice

3. Please ensure you only send one invoice per PDF file. You may send more than one PDF in each email and you may send multiple pages within one invoice PDF file. However, please only include one invoice per PDF file.

4. If you want to send invoice attachments attached to the email, please make sure you change the name of the attachment so that the word **attachment** is contained in the name.

Example: attachment\_112233.pdf, would appear like this:

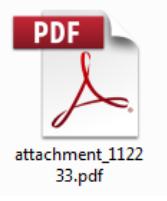

5. Send the email

PLEASE ONLY SEND ONE INVOICE. The initial mapping can take up to 2 business days. Basware will notify you if the invoice cannot be delivered and the reason will be listed in the email.

Please visit this page to learn more about the service and how to solve this problem. <u>https://kb.basware.com/general-faq/basware-pdf-e-invoice-formerly-known-email-lite</u> In addition, you can live chat with a Basware Customer Care agent by clicking HELP in the bottom right of the page.

## E. Invoice Content on invoices sent with PDF e-Invoice

Please ensure that the following information in **bold** is included in your invoice prior to your email being sent. If the field is empty, your invoice will be returned.

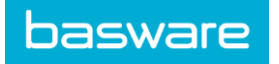

| Type of information                           | Comment                                                                                                    |  |  |
|-----------------------------------------------|----------------------------------------------------------------------------------------------------|--|--|
| Invoice number                                |                                                                                                    |  |  |
| Invoice date                                  |                                                                                                    |  |  |
| Due Date                                      |                                                                                                    |  |  |
| Delivery Date                                 |                                                                                                    |  |  |
| Currency                                      |                                                                                                    |  |  |
| Full name of the customer                     | Trillium Health Partners                                                                                                    |  |  |
| Full address of the customer                  | Trillium Health Partners                                                                                                    |  |  |
| Receiver Business number (Buyer Business ID)  |                                                                                                    |  |  |
| Receiver e-Invoice address                    |                                                                                                    |  |  |
| Full name of the sender (Supplier Name)       | Taken from registration step                                                                                                    |  |  |
| Full address of the sender (Supplier Address) | Taken from registration step                                                                                                    |  |  |
| Sender Business ID (Supplier Business ID)     | Taken from registration step                                                                                                    |  |  |
| Subtotal (net amount)                         |                                                                                                    |  |  |
| Total Gross Amount (Total)                    |                                                                                                    |  |  |
| Total Tax Amount (Taxable Amount)             |                                                                                                    |  |  |
| Percent (Summary Tax Percent)                 |                                                                                                    |  |  |
| Total Freight Amount                          |                                                                                                    |  |  |
| Contract/Account/Payment Plan Number          |                                                                                                    |  |  |
| PO Number***                                  | This is one of three fields that must be included. See below.                                                                                                    |  |  |
| Cost Center***                                | This is one of three fields that must be included. See below.                                                                                                    |  |  |
| Buyer Reference***                            | This is one of three fields that must be included. See<br>below.<br>Please include the email address for your Trillium<br>Health Partners. This should be in the proper email<br>format (name@company.com) |  |  |

#### \*\*\*PLEASE NOTE: YOU MUST INCLUDE ONE OF THE ABOVE FIELDS ON YOUR INVOICE: PO NUMBER, COST CENTER, OR BUYER REFERENCE. IF YOU DO NOT INCLUDE ONE OF THESE FIELDS, YOUR INVOICE WILL BE REJECTED.

## F. Contact Information

If you have questions for Trillium Health Partners, please email:

THPAP@mohawkmedbuy.ca

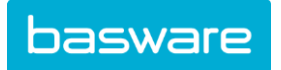

Here is more information on our service: <u>https://kb.basware.com/general-faq/basware-pdf-e-invoice-formerly-known-email-lite</u>

If you have any questions on the Basware service, please email <u>activation.services@basware.com</u> or you can live chat with a Customer Care agent.

To live chat, please log into the portal (portal.basware.com) and click the "help" in the bottom right corner of the page.